## Handleiding WiFi instellen

## voor een

## Growatt

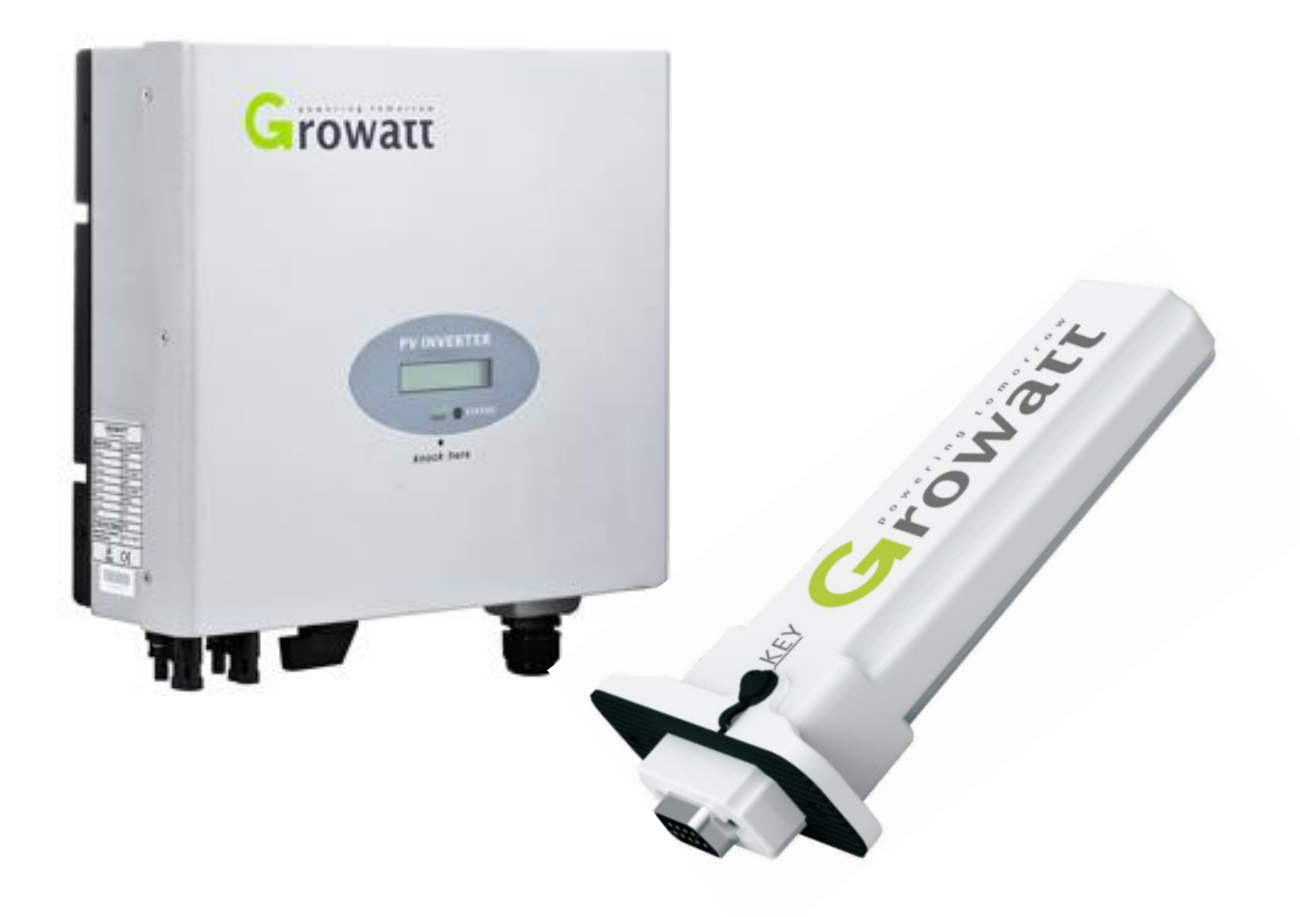

Voorbereiding:

- Laptop met een draadloze internet verbinding. Zorg ervoor dat de WiFi-functie is ingeschakeld. Volg dan de onderstaande stappen voor de voltooiing van de WiFi-verbinding.)
- Installeer de WiFi module.

## **DE PROCEDURE VAN DE WIFI-INSTELLING**

- 1. Test het WiFi signaal met je mobiel/tablet op de plek waar de omvormer is/wordt geïnstalleerd, om zeker te zijn dat er een goede WiFi verbinding tot stand gebracht kan worden met de omvormer en de router.
- 2. Noteer het serienummer van de WiFi-module. Dit serienummer wordt later gebruikt bij het aansluiten van de laptop.
- 3. Configureer de WiFi-module.
  - a. Open de draadloze netwerkverbinding.
  - b. Vernieuw de netwerklijst, kies het WiFi SSID met het serienummer van de WiFi module.
  - c. Klik op verbinden.
  - d. Vul het standaard wachtwoord in: **12345678**
- 4. Open vervolgens 'Google Chrome' of 'Firefox'
- 5. Vul in de adresbalk het volgende in:
  - 1. http://192.168.10.100
  - In de pop-up de volgende gegevens invullen Gebruikersnaam: admin. Wachtwoord: admin Klik op 'OK'.
- 6. Noteer het Serienummer en Check Code: a. Ga naar de **'System Management'**.
  - b. Onder 'Product Information' staat het <u>Serienummer</u> en <u>Check Code</u>. Noteer deze gegevens. Deze zijn straks nodig voor het registreren van het systeem op het internet.

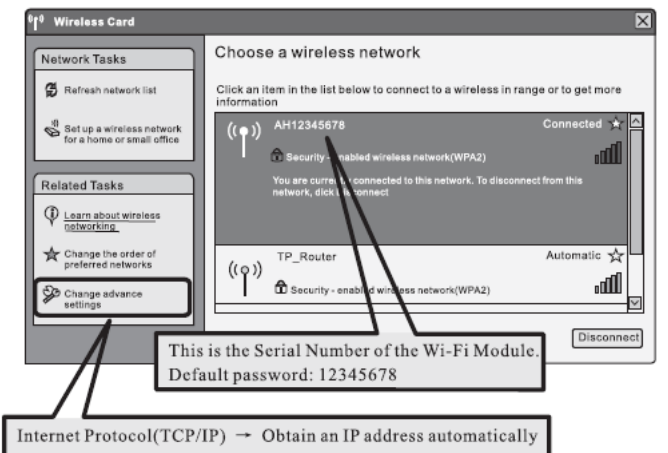

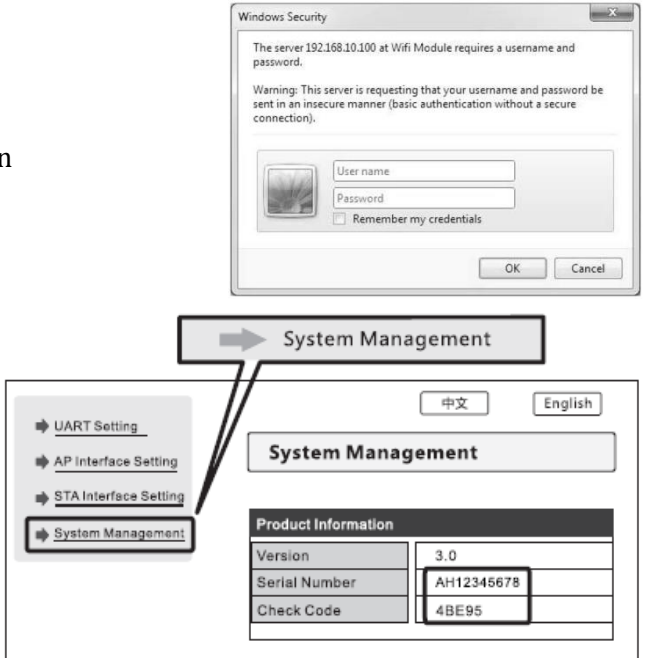

- 7. Verbinding maken met het lokale WiFinetwerk
  - a. Ga naar 'STA Interface Setting'.
  - b. Klik op 'Search'.
  - c. Selecteer het WiFi SSID van de router.

De signaalsterkte (RSSI) van het WiFi SSID moet minimaal 30% zijn voor een goede WiFi verbinding.

- d. Klik op 'Apply'.
- e. Voer het wachtwoord in van het WiFi SSID van de router.
- a. Klik op **'Apply'**.
- b. Herstart de WiFi module door te klikken op 'Restart Immediately'.

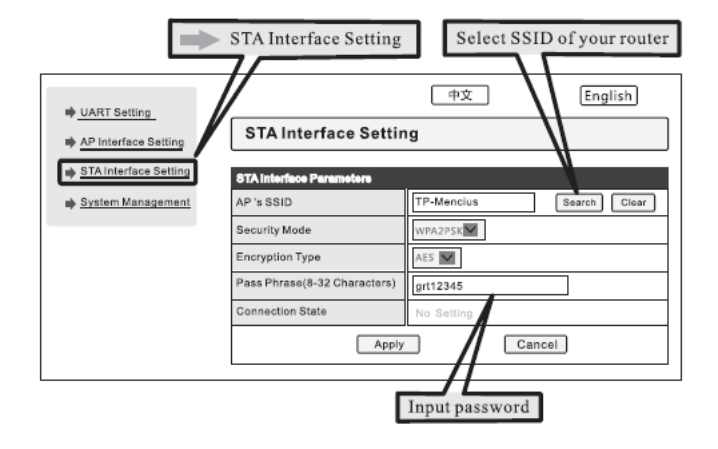